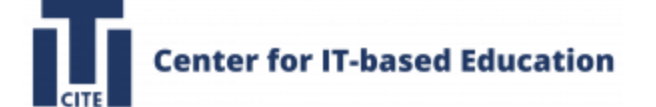

# 1. 課題を設定する方法:p.2~p.7 2. ファイルを追加する方法:p.8~p.13 3. リンクを追加する方法:p.14~p.17

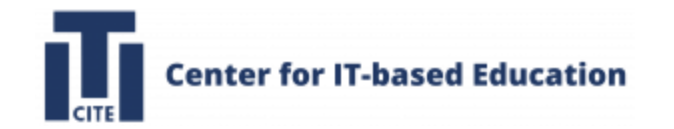

# 課題を設定する方法

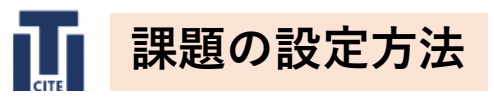

| 🕒 🕘 関 コース: 技科大演習                                                                                                    | × +                                                                                                    |                                                          | v .                                                                                                    |
|----------------------------------------------------------------------------------------------------|----------------------------------------------------------------------------------------------------|----------------------------------------------------------|----------------------------------------------------------------------------------------------------|
| ← → C °; online.cite.tut.ac                                                                                                    | .jp/course/view.php?id=159                                                                                                    |                                                          | 🔍 🚖 🚳 再起動して更新する 🗄                                                                                                    |
| TUT<br>LMS Home ダッシュポード マイコース                                                                                                    | サイト管理 コース管理 V サポート V LearnerScript学習分析 V                                                                                                    |                                                          |                                                                                                    |
| コース 設定 参加者                                                                                                    | 評定 レポート さらに >                                                                                                    |                                                          |                                                                                                    |
| ×                                                                                                    | 技科大演習                                                                                                    |                                                          |                                                                                                    |
| ▼ 一般<br>アナウンスメント                                                                                                    | #P                                                                                                    |                                                          | TATENDAL                                                                                                    |
|                                                                                                    | • mx                                                                                                    |                                                          | 97.UE990220                                                                                                    |
|                                                                                                    | <sup>2x−2⊥</sup><br>7+ウンスメント                                                                                                    |                                                          |                                                                                                    |
|                                                                                                    |                                                                                                    |                                                          |                                                                                                    |
|                                                                                                    | Contact us<br>Contact us<br>Follow us<br>Contact us                                                                                                    | (● サイトサポートに満続する)<br>あなたは 原田 新治 としてログインしています (ログアウト)      | モバイルアプジを取得する<br>Def Coccele Pary<br>Coccele Pary<br>App Store                                                                                                    |
|                                                                                                    |                                                                                                    |                                                          |                                                                                                    |
|                                                                                                    |                                                                                                    |                                                          |                                                                                                    |
|                                                                                                    |                                                                                                    |                                                          | •                                                                                                    |
|                                                                                                    |                                                                                                    |                                                          |                                                                                                    |
|                                                                                                    |                                                                                                    |                                                          |                                                                                                    |
| <ul> <li>●●●</li> <li>■ コース: 技科大演習</li> </ul>                                                                                       | × +                                                                                                    |                                                          | v                                                                                                    |
| ● ● ● ■ コース: 技科大演習<br>← → C 1% online.cite.tut.ac                                                                                   | × +<br>.jp/course/view.php?id=159                                                                                                    |                                                          | <ul> <li>へ ☆ ③ 再起動して更新する :</li> </ul>                                                                                                    |
| ◆ ● ○ □ つース: 技科大演育     ← → ○ □ □ つース: 技科大演育     ← → ○ □ □ □ online.cite.tut.ac     ↓      ← → ○ □ □ □ □ □ □ □ □ □ □ □ □ □ □ □ □ □ □ | × +<br>.jp/course/view.php?id=159<br>サイト電車 コース電車・サポート・ LearneSorgr早間分析・                                                                                                    |                                                          | <ul> <li>Q、☆ ◎ 再起動して更新する:     <li>△ ○ ● ● ● ■ ● ■ ■ ■ ■ ■ ■ ■ ■</li> </li></ul>                                                                                                    |
|                                                                                                    | × +<br>.jp/course/view.php?id=159<br>サイト管理 コース質量・サポート、LearnerStrigt学習分析・<br>好変 レポート るらに~<br>たおり十字変現                                                                                                    |                                                          | <ul> <li>○</li> <li>○</li></ul> |
|                                                                                                    | × +<br>:jp/course/view.php?id=159<br>サイト車車 コース車車・ ワポート・ LearnerSorgt学習分析・<br>確 しポート 2000<br>技科大演習                                                                                                    |                                                          | <ul> <li>● ☆ ② 用起動して変新する:</li> <li>△ ○ 税利 ・ 新聞で一ド ●</li> </ul>                                                                                                    |
|                                                                                                    | x +<br>;p/course/view.php?id=159<br>サイト電車 コース電車・サポート、LeanesGoiptや目分析。<br>pr Limート GGC=<br>技科大演習<br>・ プロックを高加する                                                                                                    |                                                          | <ul> <li>○ 六</li> <li>○ 用起動して更新する:</li> <li>△ ○ 柳(*)</li> <li>▲ ○ 柳(*)</li> <li>▲ ○ ● 柳(*)</li> <li>▲ ○ ● 柳(*)</li> </ul>                                                                                                    |
|                                                                                                    | x +<br>;p/course/view.php?id=159<br>サイト管理 コース理想・サポート・LearnesGorgt学習分析・<br>な レベート GOL*<br>技科大演習<br>・ 10:>?46L<br>・ 一般・                                                                                                    |                                                          | ○ ○ ○ ○ ○ ○ ○ ○ ○ ○ ○ ○ ○ ○ ○ ○ ○ ○ ○                                                                                                    |
|                                                                                                    | x +<br>:jp/course/view.php?id=159<br>セイト教堂 コース変建。 ウボート・ LearerSorgt学習分析。<br>27 ビート きない<br>たわれ大演習<br>・ プロックを意知する<br>・ 一般・<br>ご ついろん ころの                                                                                                    |                                                          | <ul> <li>● 金</li> <li>● 金</li> <li>● ● ● ● ● ● ● ● ● ● ● ● ● ● ● ● ● ● ●</li></ul>                                                                                                    |
|                                                                                                    | x +<br>:pjc/course/view.phg?id=159<br>サイト電電 コース電電・ サポート 、 LeanerGoigt 学習分析 、<br>PT UF・ト GGC*                                                                                                    |                                                          | ○ ① 現代地して更新する: ○ ① 現代地して更新する: ○ ○ ○ ○ ○ ○ ○ ○ ○ ○ ○ ○ ○ ○ ○ ○ ○ ○ ○                                                                                                    |
|                                                                                                    | x +<br>:p/course/view.php?id=159<br>せけを取ま コース取用・ サポート & Learnedorigt 学習分析 **<br>TOT UT** Galaxy<br>・ プロックを意知する<br>・ 一般・<br>・ 一般・<br>・ 一般・<br>・ 一般・<br>・ 一般・<br>・ ごろうシススント・<br>・ ***********************************                                                                                                    |                                                          | <ul> <li>● ☆ ② 形成地して異版する:</li> <li>● ☆ ② ● ○ ● ● ● ● ● ● ● ● ● ● ● ● ● ● ● ● ●</li></ul>                                                                                                    |
|                                                                                                    | x +<br>:picourseview.php?id=159<br>サイト電気 コース電気・サポート、Leanestorgt甲酸分析・<br>ZT UT・F Gata<br>た TD-9 488576<br>・ 一般・<br>アクランスシント・<br>・<br>レン9 488576                                                                                                    |                                                          | •       •       •       •       •       •       •       •       •       •       •       •       •       •       •       •       •       •       •       •       •       •       •       •       •       •       •       •       •       •       •       •       •       •       •       •       •       •       •       •       •       •       •       •       •       •       •       •       •       •       •       •       •       •       •       •       •       •       •       •       •       •       •       •       •       •       •       •       •       •       •       •       •       •       •       •       •       •       •       •       •       •       •       •       •       •       •       •       •       •       •       •       •       •       •       •       •       •       •       •       •       •       •       •       •       •       •       •       •       •       •       •       •       •       •       •       •       •       •                                                                                                          |
|                                                                                                    | <ul> <li>× +</li> <li>:pi/course/view.php?id=155</li> <li>サイト電 コース電車・サポート・Leanedorgr専要部本・</li> <li>(本) イロー るなこ</li> <li>たわ大演習</li> <li>・ 一般・</li> <li>・ 一般・</li> <li>・ ・</li> <li>・ ・</li> <l< td=""><td>① ワイトワポートと注意する<br/>あらたは 原田 朝田 たしてログインしています (ログアフト)</td><td>( ) ( ) ( ) ( ) ( ) ( ) ( ) ( ) ( )</td></l<></ul>                                                                                                    | ① ワイトワポートと注意する<br>あらたは 原田 朝田 たしてログインしています (ログアフト)        | ( ) ( ) ( ) ( ) ( ) ( ) ( ) ( ) ( )                                                                                                    |
|                                                                                                    | <ul> <li>× +</li> <li>i,picourse/view.php?id=158</li> <li>サイト電 コース電車・サポート・Learendorgr専習研和・</li> <li>(本) インロックを出版する</li> <li>・ 一般・</li> <li>・ 一般・</li> <li>・ ・</li> <li>・ ・</li> <l< td=""><td>● ワイトワポートと選携する<br/>あなたは最近最新社してログインしています(ログアウト)</td><td>●       ▲       ●       ■       ■       ■       ■       ■       ■       ■       ■       ■       ■       ■       ■       ■       ■       ■       ■       ■       ■       ■       ■       ■       ■       ■       ■       ■       ■       ■       ■       ■       ■       ■       ■       ■       ■       ■       ■       ■       ■       ■       ■       ■       ■       ■       ■       ■       ■       ■       ■       ■       ■       ■       ■       ■       ■       ■       ■       ■       ■       ■       ■       ■       ■       ■       ■       ■       ■       ■       ■       ■       ■       ■       ■       ■       ■       ■       ■       ■       ■       ■       ■       ■       ■       ■       ■       ■       ■       ■       ■       ■       ■       ■       ■       ■       ■       ■       ■       ■       ■       ■       ■       ■       ■       ■       ■       ■       ■       ■       ■       ■       ■       ■       ■       ■       ■       ■       ■</td></l<></ul> | ● ワイトワポートと選携する<br>あなたは最近最新社してログインしています(ログアウト)            | ●       ▲       ●       ■       ■       ■       ■       ■       ■       ■       ■       ■       ■       ■       ■       ■       ■       ■       ■       ■       ■       ■       ■       ■       ■       ■       ■       ■       ■       ■       ■       ■       ■       ■       ■       ■       ■       ■       ■       ■       ■       ■       ■       ■       ■       ■       ■       ■       ■       ■       ■       ■       ■       ■       ■       ■       ■       ■       ■       ■       ■       ■       ■       ■       ■       ■       ■       ■       ■       ■       ■       ■       ■       ■       ■       ■       ■       ■       ■       ■       ■       ■       ■       ■       ■       ■       ■       ■       ■       ■       ■       ■       ■       ■       ■       ■       ■       ■       ■       ■       ■       ■       ■       ■       ■       ■       ■       ■       ■       ■       ■       ■       ■       ■       ■       ■       ■       ■       ■                                                                                                    |
| <ul> <li></li></ul>                                                                                                    | x +<br>:p/course/view.php?id=155<br>たけを取ま コース取る、サポート、LearnetGrigt学習分析・<br>で                                                                                                    | ● <u>7/19ポートと選絡する</u><br>あなたは 服田 報告 ししてログインしています (ロググラト) | С. С. С. С. С. С. С. С. С. С. С. С. С. С                                                                                                    |

# ①「編集モード」を左にシフト

# ②「活動またはリソースを追加する」をクリック

| → C 25 online c                                                                                                    | 晋 × +<br>ite.tut.ac.jp/course/view.php?id=159                                                                                                    |                                                                        |                                                                                                    |                                        |                          |                                      |                        | ् के 📾 ब्रह्मका                                                                  | /て更新する           |
|----------------------------------------------------------------------------------------------------|----------------------------------------------------------------------------------------------------|------------------------------------------------------------------------|----------------------------------------------------------------------------------------------------|----------------------------------------|--------------------------|--------------------------------------|------------------------|----------------------------------------------------------------------------------|------------------|
| TUT Home 97923#-F                                                                                                    | マイコース サイト管理 コース管理。 サポート・                                                                                                    |                                                                        |                                                                                                    |                                        |                          | ١                                    |                        |                                                                                  | MRT-F            |
|                                                                                                    | 登録者 田田 レポート さらにゃ                                                                                                    | 活動またはリソースを                                                             | 追加する                                                                                                    |                                        |                          | ×                                    |                        |                                                                                  |                  |
|                                                                                                    | 技科大演習                                                                                                    | すべて 活動 リソ                                                              | -z                                                                                                    |                                        |                          |                                      |                        |                                                                                  |                  |
| ₩<br>≠つンスメント                                                                                                    | + プロックを追加する                                                                                                    | 0                                                                      | ۵) (Q                                                                                                    | 8.9                                    | 品                        | G                                    |                        |                                                                                  |                  |
|                                                                                                    | ~ 一般,                                                                                                    | BigBlueButton EL <sup>2</sup><br>☆ <b>0</b> ☆                          | Google<br>/ideo Assignment<br>0 ☆ 0                                                                                                    | н5Р<br>ф <b>0</b>                      | IMSコシテンツ<br>パッケージ<br>合 0 | MATLAB and<br>Simulink Onlin_<br>ŵ 0 |                        | すべてを折りたたむ 1                                                                      |                  |
|                                                                                                    | 74-34                                                                                                    | a                                                                      |                                                                                                    | *                                      | H.P                      | A                                    |                        | 1                                                                                |                  |
|                                                                                                    | 7109229                                                                                                    | MATLAB Grader SCOR<br>LTI 1.3                                          | Mバッケ<br>ージ URL                                                                                                    | Wiki                                   | インタラクティ<br>プロンテンツ        | スチューデント<br>クイズ                       |                        |                                                                                  |                  |
|                                                                                                    | ★ 活動またはリソース                                                                                                    | \$ 0 \$                                                                | 0 \$ 0                                                                                                    | û 0                                    | 2 0                      | 20                                   |                        |                                                                                  |                  |
|                                                                                                    | トピックを追加する                                                                                                    | 7+77 T-1                                                               | デキストおよび<br>デキストおよび<br>ダベース メディア領域                                                                                                    | 77414                                  | 74-8/22                  | 78-94                                |                        |                                                                                  |                  |
|                                                                                                    | Contact us                                                                                                    | \$ <b>0</b> \$                                                         | 0 \$ 0                                                                                                    | û 0                                    | ÷ 0                      |                                      |                        | モバイルアプリを取得する                                                                     |                  |
|                                                                                                    | 0 C 8                                                                                                    | 2*1.9 7                                                                | 97 x-9                                                                                                    | 2                                      | 惑<br>ワークショップ             | 日本                                   | (3)                    | Google Play                                                                      |                  |
|                                                                                                    | Pollow US                                                                                                    | \$ <b>0</b> \$                                                         | 0 \$ 0                                                                                                    | \$ <b>0</b>                            | ☆ 0                      | \$ O                                 |                        | App Store                                                                        |                  |
|                                                                                                    |                                                                                                    | くろ<br>外部ツール と                                                          | E2 小テスト                                                                                                    | 。00<br>與來                              | <b>竹</b><br>投票           | 用語集                                  |                        |                                                                                  |                  |
|                                                                                                    |                                                                                                    | \$ <b>0</b> \$                                                         | 0 \$ 0                                                                                                    | ☆ <b>0</b>                             | ☆ 0                      | ☆ 0                                  |                        |                                                                                  |                  |
|                                                                                                    |                                                                                                    | CONTRACTOR OF THE OWNER.                                               | and the second second se |                                        |                          |                                      |                        |                                                                                  |                  |
|                                                                                                    | l                                                                                                    | またはコンテンツを開覧す                                                           | る fhoodleNet                                                                                                    | -                                      | -                        |                                      |                        | _                                                                                |                  |
| •••• • III III III の編編                                                                                                    | 4 × +                                                                                                    | またはコンテンツを閲覧す                                                           | š <b>fnoode</b> Net                                                                                                    |                                        |                          |                                      | -                      | -                                                                                |                  |
| eeee III III III 0000<br>← → C 20 001                                                                                                    | t × +<br>ine.cite.tut.ac.jp/course/modedit.php?                                                                                                    | またはコンテンツを閲覧す<br>?add=assign&type=8                                     | ThoodeNet course=159&section                                                                                                    | =0&return=                             | 0&sr=0                   |                                      |                        | ९ 🖈 🕲 (महळ)।                                                                     | して更新する           |
| <ul> <li>●●●● 2 使用の無知</li> <li>◆ ● C <sup>2</sup>·○ onli</li> <li>●●● C <sup>2</sup>·○ onli</li> <li>●●● C <sup>2</sup>·○ onli</li> <li>●●● C <sup>2</sup>·○ onli</li> <li>●●● C <sup>2</sup>·○ onli</li> </ul>                                                                                                    | ・<br>・<br>・<br>・<br>・<br>・<br>・<br>・<br>・<br>・<br>・<br>・<br>・<br>・                                                                                                    | またはコンテンツを残酷す<br>?add=assign&type=8                                     | € moodleNet course=159&section                                                                                                    | =0&return=                             | 0&sr=0                   |                                      |                        | Q ☆ @ F8200<br>4 p H8 •                                                          | して更新する           |
| <ul> <li>← → C</li> <li>↓ → C</li> <li>↓ → C</li> <li< td=""><td>L X +<br/>ne.cite.tut.ac.jp/course/modedit.php?<br/>ード マイコース サイト専用 コース変形・サポー<br/>bit 参知者 作用 L パート さらこ・</td><td>またはコンテンツを開発す<br/>Padd=assign&amp;type=8</td><td><ul> <li>moodleNet</li> <li>course=159&amp;section</li> </ul></td><td>=0&amp;return=</td><td>0&amp;sr=0</td><td></td><td></td><td>् 🛧 🔮 महस्रा<br/>८ ० मत -</td><td>して更新する<br/>編集モード(</td></li<></ul> | L X +<br>ne.cite.tut.ac.jp/course/modedit.php?<br>ード マイコース サイト専用 コース変形・サポー<br>bit 参知者 作用 L パート さらこ・                                                                                                    | またはコンテンツを開発す<br>Padd=assign&type=8                                     | <ul> <li>moodleNet</li> <li>course=159&amp;section</li> </ul>                                                                                                    | =0&return=                             | 0&sr=0                   |                                      |                        | ् 🛧 🔮 महस्रा<br>८ ० मत -                                                         | して更新する<br>編集モード( |
| ← → ♂ (5: onl)<br>← → ♂ (5: onl)<br>← → ♂ (5: onl)<br>← → ♂ (5: onl)<br>← → ♂ (5: onl)<br>← → ♂ (5: onl)                                                                                                    |                                                                                                    | またはコンテンツを残壊す<br>Padd=assign&type=8<br>トッ Leanedout学習分析                 | s moodleNet                                                                                                    | =0&return=                             | 0&sr=0                   |                                      |                        | ৎ 🖈 😨 (महत्व)।<br>८ २ सत्त -                                                     | して更新する           |
|                                                                                                    | 4 × +<br>Ina.cite.tut.ac.jp/course/modedit.php?<br>-F マイコース ワイト世田 コース日間・ ワボー<br>62 参加品 村正 レボート 202~<br>技科大演習<br>2 新しい課題                                                                                                    | またはコンテントを構成<br>Padd=assign&type=8<br>トッ LearnerScript 学習分析<br>夏 を追加する。 | s moodenet                                                                                                    | i=0&return=                            | 0&sr=0                   |                                      |                        | ् 文 💿 महस्रक<br>८ ० मस -                                                         | して更新する           |
| - ↔ C S onl<br>- → C S onl<br>×<br>×<br>×<br>×                                                                                                    | L X +<br>ne.cite.tut.ac.jp/course/modedit.php?<br>-ドマイコース サイト東京 コース東部・サポー<br>bx 参知者 伊定 レポート acc-<br>技科大演習<br>新しい 課題<br>一般                                                                                                    | TALIJSFS74機構<br>Padd=assign&type=8<br>ト・ Learneforgt 学習分析<br>夏を追加する。   | s modernet                                                                                                    | =0&return=                             | 0&sr=0                   |                                      | 4                      | 1003所 ① ☆ Ø<br>• 前前 ○ ↓ 前<br>• 前前 ○ ↓ ↓                                          | して更新する           |
| - ↔ C S onl<br>- → C S onl<br>- ↓<br>- ↓<br>- ↓<br>- ↓<br>- ↓<br>- ↓<br>- ↓                                                                                                    | は、 × +<br>ne.cite.tut.ac.jp/course/modedit.php7<br>ード マイコース サイトモモ コースモモ・サポー<br>なび 参照者 好豆 レポート きはご・<br>技科大演習<br>・ 一般<br>JERE、                                                                                                    | ALIJSFS74機構<br>Padd=assign&type=8<br>ト・ Leanedicut学習分析<br>私を追加する。      | s moderet                                                                                                    | =0&return=                             | 0&sr=0                   |                                      | 4                      | С 🖈 😨 (Якала)<br>Д р на •<br>уктещита                                            | して更新する           |
|                                                                                                    |                                                                                                    | ALIJSFS74機構<br>Padd=assign&type=8<br>ト・ LaurerGrut 学習分析<br>画を追加する。     | BEI<br>1 A B / A                                                                                                    | =0&return=                             | 0&sr=0                   |                                      | <b>4</b>               | Q ☆ @ ИКСШ                                                                       | して更新する           |
| <ul> <li> <ul> <li></li></ul></li></ul>                                                                                                    | 4. × +<br>ne.cite.tut.ac.jp/course/modedit.php?<br>-ドマイコース サイト取取 コース取得・サポー<br>27 や558 好だ レベート きなこ・<br>技科大演習<br>・ 一般<br>調販。<br>説明                                                                                                    | またはコンテントを構成す<br>Padd=assign&type=8<br>ト・ LearnerScript学習分析<br>夏を追加する。  | s modelexet<br>course=159&section<br>↓<br>1 A * B I ≠                                                                                                    | =0&return=                             | 0&sr=0                   |                                      | <b>4</b>               | Q. ☆ @ (#£20)                                                                    | (                |
| <ul> <li>● ● ● ● ○ ○ ○ ○ ○ ○ ○ ○ ○ ○ ○ ○ ○ ○ ○ ○</li></ul>                                                                                                    | t x +<br>ne.cite.tut.ac.jp/course/modedit.php7<br>ード マイコース サイト国王 コース英国・サポー<br>EX 9554 PTZ Lボート & GCC・<br>技科大演習<br>・ 一般<br>展現 5<br>                                                                                                    | ALLIJFV+W構成<br>Padd=assign&type=&<br>トゥ LeanerSout 学習分析<br>私を追加する。     | s modelevet                                                                                                    | =0&return=                             | 0&sr=0                   | 5 0 10                               | <b>4</b>               | Q         ф         (2)         (3)           Д         С         МП         (3) | (                |
| <ul> <li>← → C</li> <li>← → C</li> <li>← ont</li> <li>← ont</li> <li>← ont</li> <li>→ at</li> <li>&gt; → at</li> <li>&gt; → at</li> <li>&gt; → at</li> <li>&gt; → at</li> </ul>                                                                                                    | t × +<br>the cite tutae jp/course/modedit.php<br>ード マイコース サイトモモ コースモモ・ サポー<br>な 44歳 好王 はート きはこ・<br>技科大演習<br>・ 一般<br>単元。<br>同刊                                                                                                    | ALLIJSFSY機構<br>Yadd=assign&type=8<br>トゥ Leanedout学習が料<br>目を追加する。       | * modelevet                                                                                                    | =0&return=                             | 0&sr=0                   | 5 o H                                | <b>4</b>               | Q 🖈 😰 (#860)<br>4 p Mil -<br>Frank (#87)<br>4                                    | (                |
|                                                                                                    |                                                                                                    | ALLIJFV+機構<br>Padd=assign&type=8<br>ト・ Lawrenforgt 学習分析<br>名を追加する。     | 2 modelevet<br>course=159&section<br>↓<br>1 A B J ✓<br>1 A B J ✓                                                                                                    | =0&return=<br>• ♀ ♀ □=<br>ro ♀         | 0&sr=0                   |                                      | 4<br>• • • • • • • • • | Q     ☆     @     (П. С. П. П. П. П. П. П. П. П. П. П. П. П. П.                  | して更新する           |
| <ul> <li> <ul> <li></li></ul></li></ul>                                                                                                    | t x +<br>ne.cite.tut.ac.jp/course/modedit.pp/3<br>ード マイコース サイト国王 コース国本 サボー<br>な 4004 PTC L <sup>の</sup> 9040<br><b>技科大演習</b><br>・ 一般<br>周期<br>、<br>同<br>・<br>-<br>-<br>-<br>-<br>-<br>-<br>-<br>-<br>-<br>-<br>-<br>-<br>-                     | ALLIJFYRR<br>Padd=assign&type=8<br>トゥ Learnefout学習分析                   | 6 modelevet course=159&section ・ ・ <                                                                                                    | =0&return=<br>- ♡+ Ⅲ<br>F0 0<br>- ♡+ Ⅲ | 0&sr=0                   | 5 0 10                               | 4<br>• • • • • • • •   | Ф. ф. Ф. Р.<br>Ф. р. МП +<br>У*****<br>У****<br>                                 | ()               |
|                                                                                                    | t x +<br>the cite tut ac jp/course/moded(t.php)<br>-ド マイコース サイトモモ コースモモ・サボー<br>な 4988 好で レイー 042<br>たれ大演習<br>・ 一般<br>単元<br>こ 新しい課題<br>・<br>一般<br>三田モンストラクショ                                                                                    | ALIJSFSYN機構<br>Padd=assign&type=8<br>- トゥ Leanedicut 学習分析<br>日を追加する。   | ◎ modelevet course=159&section • •                                                                                                    | =0&return=                             | 0&sr=0                   |                                      | 4<br>• • • • • • • •   | Q 🖈 😰 (7560)<br>A D MII -                                                        | して更新する           |
| <ul> <li>← → C</li> <li>← → C</li> <li>← → → C</li> <li>← → → → → → → → → → → → → → → → → → → →</li></ul>                                                                                                    | * * * +<br>the cite tut ac jp/course/modedit.tpp:<br>- ド マイコース サイト東亜 ユース東亜・ サポー<br>な かめる 打定 レポート さらこ・<br>た<br>た<br>な<br>お<br>し<br>ボート<br>こ<br>本<br>し<br>に<br>い<br>課<br>思<br>に<br>、<br>、<br>、<br>、<br>、<br>、<br>、<br>、<br>、<br>、<br>、<br>、<br>、 | ALIJSFSYR機構<br>Add=assign&type=8<br>トゥ Learneforgt 学習対称<br>夏を追加する。     | s modelevet<br>course=159&section<br>-<br>-<br>-<br>-<br>-<br>-<br>-<br>-<br>-<br>-<br>-<br>-<br>-                                                                                                    | =0&return=                             | 0&sr=0                   |                                      | 4<br>• • • • • • • • • | Q 🛧 💽 (460)                                                                      | 「大変新する           |

# ③「課題」をクリック

### ④「課題名」を入力 ここでは、課題名を「課題1」とした

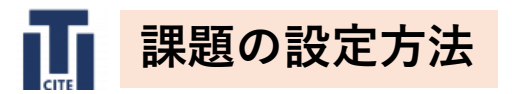

### ∨ 利用 5 開始日時 5月 🗢 00 🗢 🛗 🗹 有効にする 2025 🗢 ิด 23 🗢 00 ≑ 終了日時 5月 🗢 2025 🗢 00 🗢 🛗 🗹 有効にする 0 30 🗢 **00** 🗢 遮断日時 5月 🗢 □ 有効にする 0 23 🗢 2025 🗢 14 🗢 26 🗢 次の日時まで私に評定を思い出させる 00 ≑ 🛗 □有効にする 0 6月 2025 🗢 00 ≑ - \$ ☑ 常に説明を表示する

⑤ 課題の提出開始日時、 提出終了日時を設定し、 「有効にする」をチェック

※「遮断日時」を設定し、 「有効にする」をチェックしたた場合は、 その日時以降は課題提出ができなくなります。

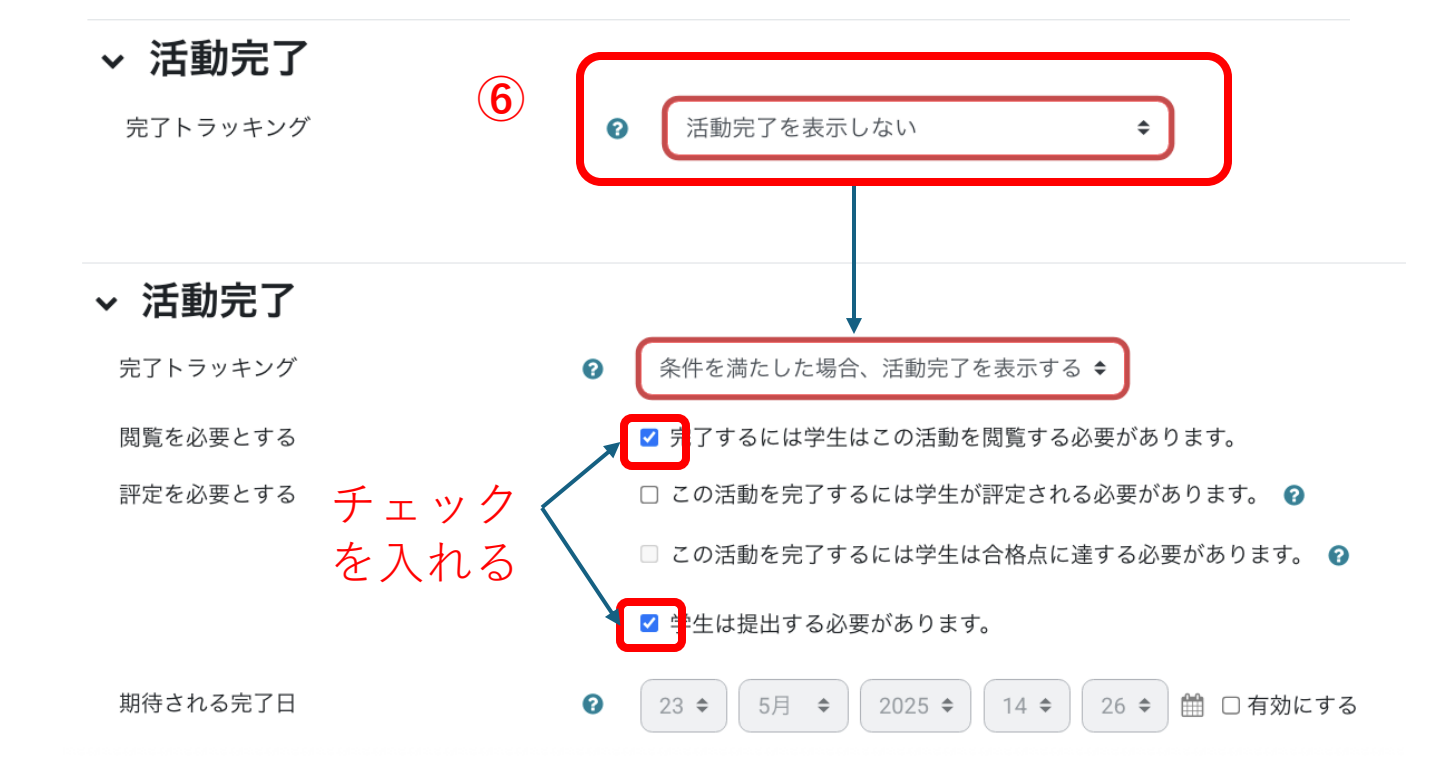

# ⑥「活動完了」の「完了トラッキング」 を「条件を満たした場合、活動を完了する」 に設定する。

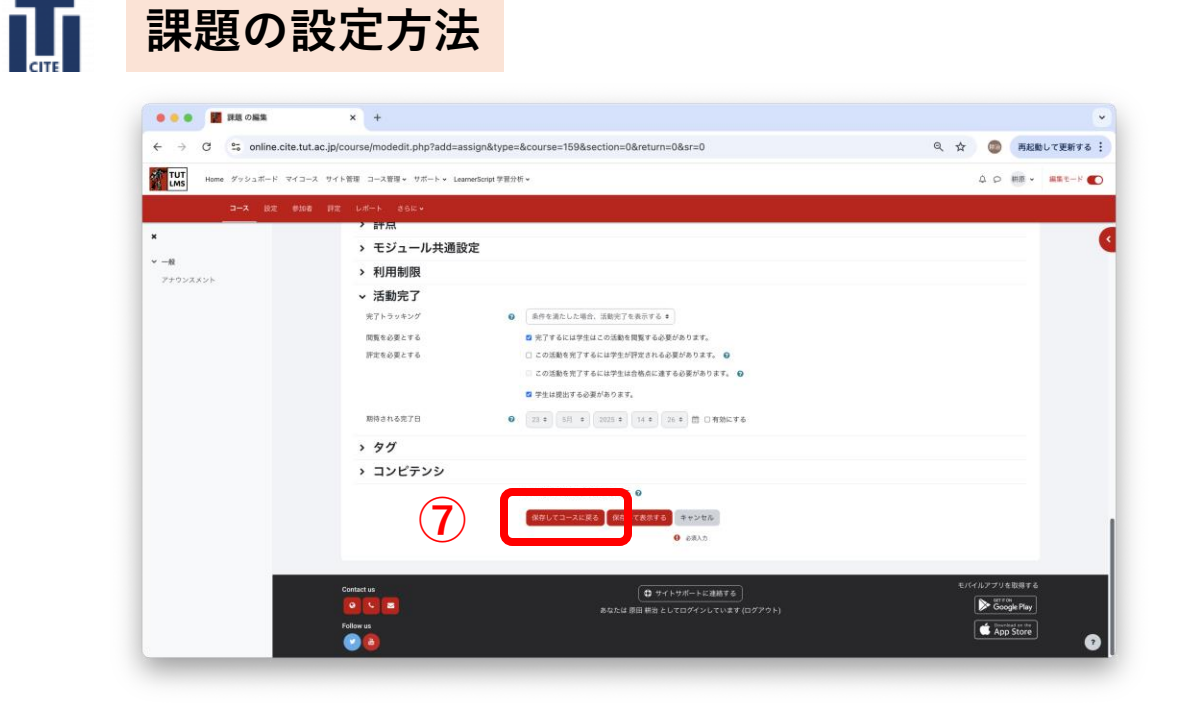

|              | enertailae.jp/course/vert.php.na=rooxseellen-o         |                                 | THE HARD CLEIPE .                                                                                                |
|--------------|--------------------------------------------------------|---------------------------------|----------------------------------------------------------------------------------------------------|
| Home ダッシュボード | マイコース サイト管理 コース管理 サポート × LearnerScript学習               | /分析 ✔                           | ひ ひ 相集 - 三子 🌑                                                                                                    |
| コース 設定       | 参加者 罪定 レポート さらに~                                       |                                 | and the second second second second second second second second second second second second second second second |
|              | 技科大演習                                                  |                                 | •                                                                                                    |
| シスメント        | ➡ ブロックを追加する                                            |                                 |                                                                                                    |
|              | ~ 一般,                                                  |                                 | すべてを折りたたむ 【                                                                                                    |
|              | € 7×-94<br>7±952x52+ 2                                 |                                 | 1                                                                                                    |
|              | CO 🛤 🗾                                                 |                                 | や&べまこと: 同覧する  <br>や&べまこと: 同三する                                                                                   |
|              | 開始:2225年 05月 23日(企場日)0000<br>期職:2225年 06月 30日(企場日)0000 |                                 |                                                                                                    |
|              | ▲ 活動またはリソースを追加する                                       |                                 |                                                                                                    |
|              | トピックを追加する                                              |                                 |                                                                                                    |
|              | Confact us                                             | ● ワイトワポートに連絡する                  | モバイルアプリを取得する                                                                                                    |
|              | Follow us                                              | あなたは 原田 明治 としてログインしています (ログアウト) | Google Play                                                                                                    |

# ⑦「保存してコースに戻る」をクリック

# ⑧「編集モード」を右にシフトし、編集を終えます。

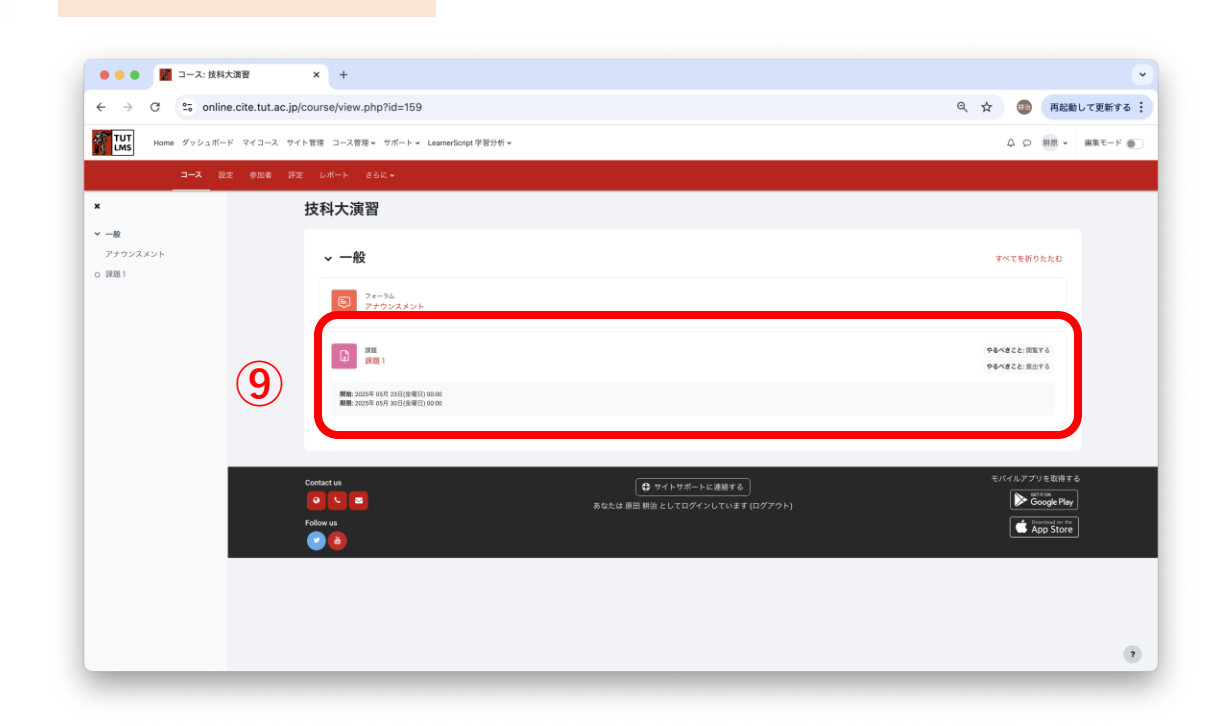

Т

課題の設定方法

### ⑨「課題1」が用意されたことがわかります。

※受講生は「課題1」のアイコンをクリックすることで、課題ファイルを提出できます。

- →「すべての提出を表示する」をクリック
- →「すべての提出をダウンロードする」をクリック

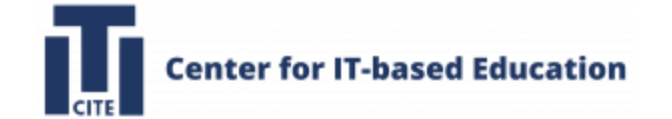

# ファイルを追加方法

# 資料を用意する場合に使います

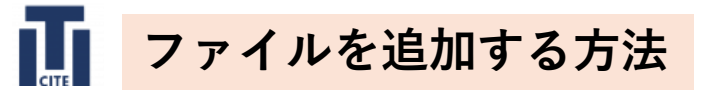

| <ul> <li>         ・</li></ul>                                                                                                    | 演習 X +                                                                                                    |                                                                        |                                                                                                    |
|----------------------------------------------------------------------------------------------------|----------------------------------------------------------------------------------------------------|------------------------------------------------------------------------|----------------------------------------------------------------------------------------------------|
| → C to online.                                                                                                    | .cite.tut.ac.jp/course/view.php?id=159                                                                                                    |                                                                        | 以 な 🌚 再起動して更新する:                                                                                                    |
| Home ダッシュボード                                                                                                    | : マイコース サイト管理 コース管理 > サポート > LearnerScript 学習分析 >                                                                                                    |                                                                        |                                                                                                    |
|                                                                                                    | - #10巻 IV-F 35に~<br>- ++エンーエンマ223                                                                                                    |                                                                        |                                                                                                    |
|                                                                                                    | <b>技科</b> 大澳首                                                                                                    |                                                                        |                                                                                                    |
| フンスメント                                                                                                    | ~ 一般                                                                                                    |                                                                        | すべてを折りたたむ                                                                                                    |
|                                                                                                    | 2#-94<br>7+0-23 × 24                                                                                                    |                                                                        |                                                                                                    |
|                                                                                                    |                                                                                                    |                                                                        |                                                                                                    |
|                                                                                                    |                                                                                                    |                                                                        |                                                                                                    |
|                                                                                                    | Contact us                                                                                                    | ● サイトサポートに連絡する<br>あなたは 原田 耕治 としてログインしています (ログアウト)                      | モバイルアプリを取得する                                                                                                    |
|                                                                                                    | Follow us                                                                                                    |                                                                        | App Store                                                                                                    |
|                                                                                                    |                                                                                                    |                                                                        |                                                                                                    |
|                                                                                                    |                                                                                                    |                                                                        |                                                                                                    |
|                                                                                                    |                                                                                                    |                                                                        |                                                                                                    |
|                                                                                                    |                                                                                                    |                                                                        |                                                                                                    |
|                                                                                                    |                                                                                                    |                                                                        |                                                                                                    |
|                                                                                                    |                                                                                                    |                                                                        |                                                                                                    |
|                                                                                                    |                                                                                                    |                                                                        |                                                                                                    |
| _                                                                                                    |                                                                                                    |                                                                        | •                                                                                                    |
| _                                                                                                    |                                                                                                    |                                                                        | •                                                                                                    |
| <ul> <li>2 コース: 技科大</li> </ul>                                                                                                    | ят × +                                                                                                    |                                                                        | •                                                                                                    |
| ● 2 コース:技科大<br>→ C 0: online.                                                                                                    | 満町 × +<br>.cite.tut.ac.jp/course/view.php?id=159                                                                                                    |                                                                        | ر<br>م بخ ۲ (۲) (۲) (۲) (۲) (۲) (۲) (۲) (۲) (۲) (                                                                                                    |
| <ul> <li>ゴース: 技科大</li> <li>ご つのにの</li> <li>けので ダッシュボード</li> </ul>                                                                                                    | 演算 × +<br>.cite.tut.ac.jp/course/view.php?id=159<br>マイコース サイト意意 コース変建。 サポート。 LearnerScript学習分析。                                                                                                    |                                                                        | ۲<br>۹. ۲ ۲ ۲ ۲ ۲ ۲ ۲ ۲ ۲ ۲ ۲ ۲ ۲ ۲ ۲ ۲ ۲ ۲ ۲                                                                                                    |
| <ul> <li>ごうつん: 技科大</li> <li>ごうのにine.</li> <li>Home ダッシュボード</li> <li>コース 設定</li> </ul>                                                                                                    | 演算 × +<br>.cite.tut.ac.jp/course/view.php?id=159<br>マイコース サイト智道 コース質道・サポート・ LearnerGorgt学習が新っ<br>参加表 好友 Lポート さない。                                                                                                    |                                                                        |                                                                                                    |
|                                                                                                    | 満章 × +<br>.ctke.tut.ac.jp/course/view.php?id=159<br>* マイコース サイト第章 コース策運。サポート。LearnerGorgt学習分析。<br>* 砂路 PZ レポート acc-<br>技科大演習                                                                                                    |                                                                        | マ                                                                                                    |
|                                                                                                    |                                                                                                    |                                                                        | ر<br>ج<br>ج<br>ج<br>ج<br>ج<br>ج<br>ج<br>ج<br>ج<br>ج<br>ج<br>ج<br>ج                                                                                                    |
|                                                                                                    | 満年 × +<br>.cite.tut.ac.jp/course/view.php?id=159<br>マイコース サイト発音 コース発達・サポート・ LearnerGorgt学習が新。<br>多なん 改正 Litfート さらに。                                                                                                    |                                                                        | ₹                                                                                                    |
|                                                                                                    | 東                                                                                                    |                                                                        | •         •           •         •           •         •           •         •           •         •           •         •           •         •           •         •           •         •           •         •           •         •           •         •           •         •                                                                                                    |
|                                                                                                    | ス度 × +<br>.ctk=tut.ac.jp/course/view.php?id=159 マイコース サイト物理 コース管理・サポート・ Learned orget 学習分析・<br>マイコース サイト物理 コース管理・サポート・ Learned orget 学習分析・<br>マイコース サイト教育 コース管理・サポート・ Learned orget 学習分析・<br>マイコース サイト教育 コース管理・サポート・ Learned orget 学習分析・<br>マイコース サイト教育 コース管理・サポート・ Learned orget 学習分析・<br>マイコース サイト教育 コース管理・サポート・ Learned orget 学習分析・<br>マイコース サイト教育 コース管理・サポート・ Learned orget 学習分析・<br>マイコース サイト教育 コース管理・サポート・ Learned orget 学習分析・<br>マイコース サイト教育 コース管理・サポート・ Learned orget 学習分析・<br>マイコース サイト教育 コース管理・サポート・ Learned orget 学習分析・<br>マイコース サイト教育 コース管理・サポート・ Learned orget 学習分析・<br>マイコース サイト教育 コース管理・サポート・ Learned orget 学習分析・<br>マイコース サイト教育 コース管理・サポート・ Learned orget 学習分析・<br>マイコース サイト教育 コース管理・サポート・<br>マイコース サイト教育 コース管理・サポート・<br>マイコース サイト のない・<br>大力 コングローク のない・<br>マーク ローク のない・<br>マーク ローク のない・<br>マーク ローク のない・<br>マーク ローク のない・<br>マーク ローク のない・<br>マーク ローク のない・<br>マーク ローク のない・<br>マーク ローク のない・<br>マーク ローク のない・<br>マーク ローク のない・<br>マーク ローク のない・<br>マーク ローク のない・<br>マーク ローク のない・<br>マーク ローク のない・<br>マーク ローク のない・<br>マーク ローク のない・<br>マーク コング マーク のない・<br>マーク コング マーク のない・<br>マーク コング マーク ローク のない・<br>マーク コング マーク ローク のない・<br>マーク コング マーク ローク のない・<br>マーク コング マーク コング マーク ローク のない・<br>マーク コング マーク のない・<br>マーク コング マーク ローク のない・<br>マーク コング マーク のない・<br>マーク コング マーク ローク のない・<br>マーク コング マーク のない・<br>マーク コング マーク マーク のない・<br>マーク コング マーク のない・<br>マーク コング マーク コング マーク のない・<br>マーク コング マーク コング マーク のない・<br>マーク コング マーク マーク コング マーク のない・<br>マーク コング マーク マーク のない・<br>マーク コング マーク のない・<br>マーク コング マーク のない・<br>マーク コング マーク のない・<br>マーク のない・<br>マーク のない・<br>マーク のない・<br>マーク のない・<br>マーク ローク のない・<br>マーク のない・<br>マーク のない<br>マーク のない<br>マーク のない・<br>マーク のない<br>マーク のない<br>マーク のない<br>マーク のない<br>マーク のない<br>マーク のない<br>マーク のない<br>マーク のない<br>マーク のない<br>マーク のない<br>マーク のない<br>マーク のない<br>マーク のない<br>マーク のない<br>マーク のない<br>マーク のない<br>マーク のない<br>マーク のない<br>マーク のない<br>マーク のない<br>マーク のない<br>マーク のない<br>マーク のない<br>マーク のない<br>マーク のない |                                                                        | ۲۰۰۲<br>۲۰۰۲<br>۲۰۰۲<br>۲۰۰۲<br>۲۰۰۲<br>۲۰۰۲<br>۲۰۰۲<br>۲۰۰                                                                                                    |
| П = -2: ВЯК     С :: online.     Inone 9/у-2.11-Р     Inone 9/у-2.11-Р                                                                                                    | ま ま 、 ・ ・ ・ ・ ・ ・ ・ ・ ・ ・ ・ ・ ・ ・ ・ ・ ・                                                                                                    |                                                                        | ک<br>بر کار کار کار کار کار کار کار کار کار کا                                                                                                    |
|                                                                                                    | <ul> <li>スポ ・</li> <li>ホート・・・・・・・・・・・・・・・・・・・・・・・・・・・・・・・・・・・・</li></ul>                                                                                                    |                                                                        | ۲۰۲۲<br>۲۰۲۲<br>۲۰۲۲<br>۲۰۲۲<br>۲۰۲۲<br>۲۰۲۲<br>۲۰۲۲<br>۲۰۲                                                                                                    |
|                                                                                                    | ス第 × +<br>.c.tie.tut.ac.jp/course/view.php?id=159<br>ママコース サイト世社 コース算法・サポート→ Learendorge(学習分析→<br>すな) なま はズート さらこ・                                                                                                    |                                                                        |                                                                                                    |
|                                                                                                    | ★ ★ ★ * * * * * * * * * * * * * * * * *                                                                                                    |                                                                        | <ul> <li> <ul> <li></li></ul></li></ul>                                                                                                    |
|                                                                                                    | X目 × +<br>.ctte.tut.ac.jp/course/view.php?id=159<br>マイコース サイト教育 コース算像、サポート。 Learwedrept 学習分析・<br>マイコース サイト教育 コース算像、サポート。 Learwedrept 学習分析・<br>マー般・<br>レー プロックを出出する<br>・ 一般・<br>レー プロックを出出する<br>・ 一般・<br>レー 文をのたいの<br>アクラムスシト・<br>・<br>・<br>・<br>・<br>・<br>・<br>・<br>・<br>・<br>・<br>・<br>・<br>・                                                                                                    | Ф. Р. Р. Р. Р. К. В. В. К. И. Т. 07/7 У. И. И. В. Т. И. Т. 07/7 У. И.  | Image: Second second second |
|                                                                                                    | 東京                                                                                                    | ● 74 b 97 - b c ### € Хаба Ш Ш Ш Ва с L CT 297 - V L C V B# (197 79 b) |                                                                                                    |
|                                                                                                    | ★ +                                                                                                    | ( <b>1</b> タイトリバートに 単数する)<br>あなたは 夏田 時治 としてログイン)ていえま (ログアクト)           | ۲                                                                                                    |
| T-2: UAX      C      C | ス第 × +<br>.ctie.tut.ac.jp/course/view.php?id=159<br>ママコース サイト世世 コース世球・サポート・ Learendorge(学習がポー<br>マロコース サイト世世 コース世球・サポート・ Learendorge(学習がポー<br>たびオ人次留)<br>・ 一般・<br>・ 一般・<br>・ 一般・<br>・ 一般・<br>・ 一般・<br>・ 一般・<br>・ 一般・<br>・ 一般・<br>・ 一般・<br>・ 一般・<br>・ 一般・<br>・ 一般・<br>・ 一般・<br>・ 一般・<br>・ 一般・<br>・ 一般・<br>・ 一般・<br>・ 一般・<br>・ 一般・<br>・ 一般・<br>・ ・<br>・ 一般・<br>・ ・<br>・ ・<br>・ ・<br>・ ・<br>・ ・<br>・ ・<br>・ ・<br>・                                                                                                    | € Эсінт-нежата)<br>Actid #III HIII altidades                           |                                                                                                    |

# ①「編集モード」を左にシフト

# ②「活動またはリソースを追加する」をクリック

| ) 😑 💿 🎆 コース: 技科大       | 演習 × +                              |                          |                |                             |                    |                          |                                          |                             |
|------------------------|-------------------------------------|--------------------------|----------------|-----------------------------|--------------------|--------------------------|------------------------------------------|-----------------------------|
| → C S online           | cite.tut.ac.jp/course/view.php?id=1 | 59                       |                |                             |                    |                          |                                          | 🔍 🚖 🛑 再起動して更新する             |
| TUT<br>Home ダッシュボード    | ・ マイコース サイト管理 コース管理・ サポート           | 活動またはリソ                  | ースを追加する        | 5                           |                    |                          | ×                                        |                             |
| 3-X MR                 |                                     | **                       |                |                             |                    |                          |                                          |                             |
|                        | 技科大演習                               | FAT 38                   | リソース           |                             |                    |                          |                                          |                             |
| - <b>田</b><br>(ナウンスメント | + Juvgesmis                         | 0                        | Q              | G                           | 8.9                | æ                        | a                                        |                             |
|                        | ~ 一般,                               | BigBlueButton<br>☆ 0     | ELVideo<br>☆ 0 | Google<br>Assignment<br>슈 💿 | HSP<br>☆ 0         | IMSコンテンツ<br>パッケージ<br>☆ 0 | MATLAB and<br>Simulink Onlin<br>\$\phi 0 | すべてを折りたたむ 『                 |
|                        | 94-36<br>7+95234                    | MATLAB Grader<br>LTI 1.3 | SCORM/(ッケ ージ   | URL                         | *                  | は日<br>インタラクティ<br>ブコンテンツ  | スチューデント<br>クイズ                           | E.                          |
|                        |                                     | 2 0                      | ÷ 0            | 0 0                         | -                  | 0                        | 0                                        |                             |
|                        | トビックを追加する                           | 8                        |                | 第二<br>デキストおよい               |                    | 84                       |                                          |                             |
|                        |                                     | 7 T O                    | ÷ 0            | メティア加加<br>☆ 0               | ファイル<br>☆ <b>0</b> | \$ 0                     | 5/0                                      |                             |
|                        |                                     |                          | <b>W</b>       |                             |                    | E                        | Ð                                        | モバイルアフリを取得する<br>Scoole Play |
|                        | Follow us                           | \$ 0                     | ÷ 0            | û 0                         | \$ <b>0</b>        | \$ <b>0</b>              | ☆ <b>0</b>                               | App Store                   |
|                        |                                     | 【<br>外部ツール<br>☆ 0        | 注入             | 区<br>小テスト<br>☆ 0            | alo<br>≣±<br>☆ o   | ۲<br>828<br>≎ 0          | □<br>用語集<br>☆ 0                          |                             |
|                        |                                     | またはコンテンツ                 | হআছে≆ ৯ 17000  | dieNet                      |                    |                          |                                          |                             |
|                        |                                     | L                        |                |                             |                    |                          |                                          | 6                           |

| ← → C <sup>1</sup> 5 online.cite<br>TUT Home ダッシュポード マー<br>                     | e.tut.ac.jp/course/modedit.php?add=resource8             | itype=&course=159&section=0&return=0&sr=0 ۹ 🛧 🔹 💿                                           | 再起動して更新する : |
|---------------------------------------------------------------------------------|----------------------------------------------------------|---------------------------------------------------------------------------------------------|-------------|
| Kut Home ダッシュボード マイ     Anne ダッシュボード マイ     Anne ダッシュボード マイ     Anne ダッシュボード マイ | イコース サイト管理 コース管理 サポート v LearnerScript 守                  | 2月25日 ~ 0 0                                                                                 |             |
| コース 設定 (                                                                        |                                                          |                                                                                             | mm • mmt-r  |
|                                                                                 | 19加者 野定 レポート さらに❤                                        |                                                                                             |             |
| ×                                                                               | 技科大演習                                                    |                                                                                             |             |
| ▼ - 載<br>アナウンスメント                                                               | D 新しい ファイル を追加<br>・ <u>一般</u><br>an<br>BH<br>27/44828756 | <b>ロする。</b><br>・<br>(<br>(<br>)<br>)<br>(<br>)<br>)<br>)<br>)<br>)<br>)<br>)<br>)<br>)<br>) | <b>第76</b>  |
|                                                                                 | > アピアランス > モジュール共通設定 > 利田制限                              | ○ ○ ■ ■ ■ ■ ■ ■ ■ ■ ■ ■ ■ ■ ■ ■ ■ ■ ■ ■                                                     |             |
|                                                                                 | > 活動完了                                                   |                                                                                             | 7           |

# ③「ファイル」をクリック

# ④「名称」に資料名を入力。ここでは「資料1」とした。

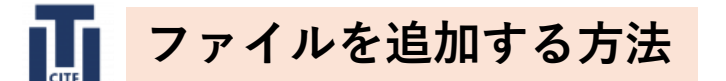

| 🗧 😑 🔮 🖉 ファイル の編集                    | x +                                                                      | ~              |
|-------------------------------------|--------------------------------------------------------------------------|----------------|
| ← → ♂ S online.cite.tut.ac.jp/      | course/modedit.php?add=resource&type=&course=159&section=0&return=0&sr=0 |                |
| <b>TUT</b><br>Home ダッシュボード マイコース サイ | 管理 コース管理 サポート LearnerScript学習分析 → ○                                      | 9 HR • ##t-F 💽 |
| コース 設定 参加者 評定                       |                                                                          |                |
| ×                                   | 技科大演習                                                                    |                |
| v —#<br>7±953X55 ◆                  | C 新しいファイルを追加する。                                                          |                |
|                                     | ファイルを選択する     ● ● ● ● ● ● ● ● ● ● ● ● ● ● ● ● ● ● ●                      |                |

⑤追加したいファイルを ドラッグ&ドロップする

ここでは、「資料1」という pdfファイルを登録した。

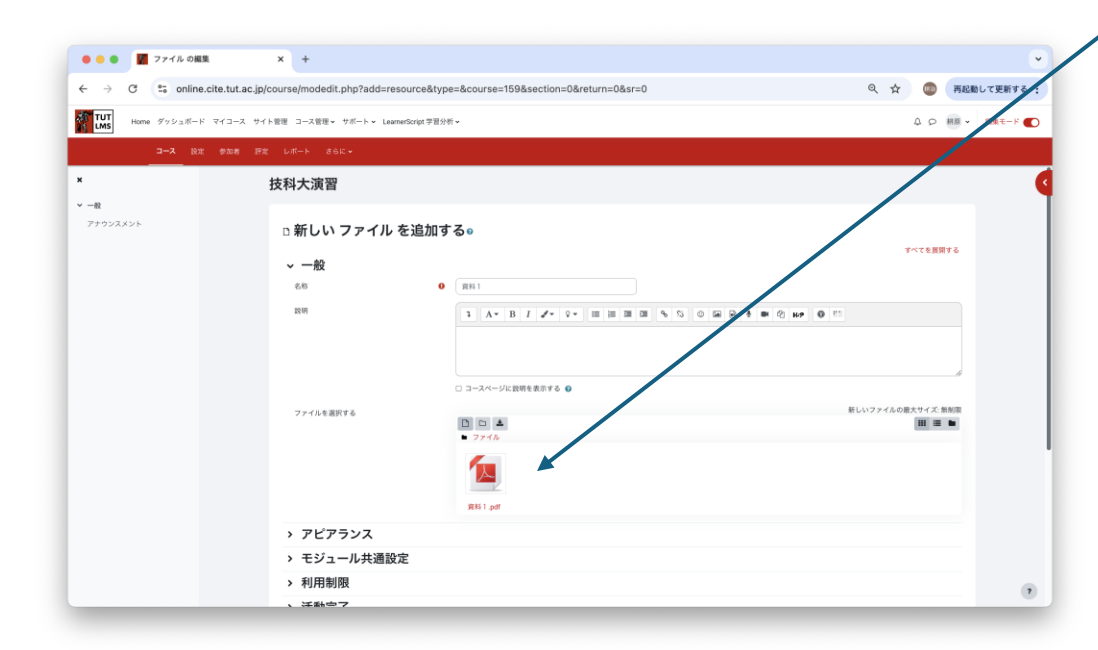

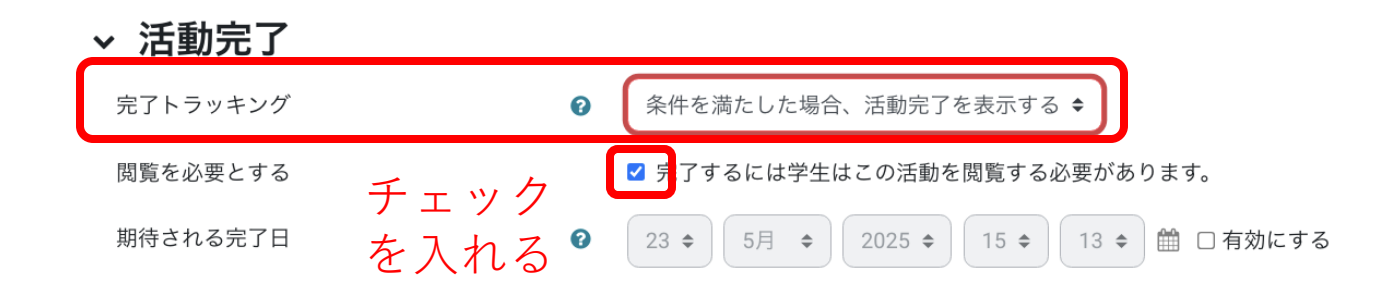

⑥「活動完了」の「完了トラッキング」 を「条件を満たした場合、活動を完了する」 に設定する。

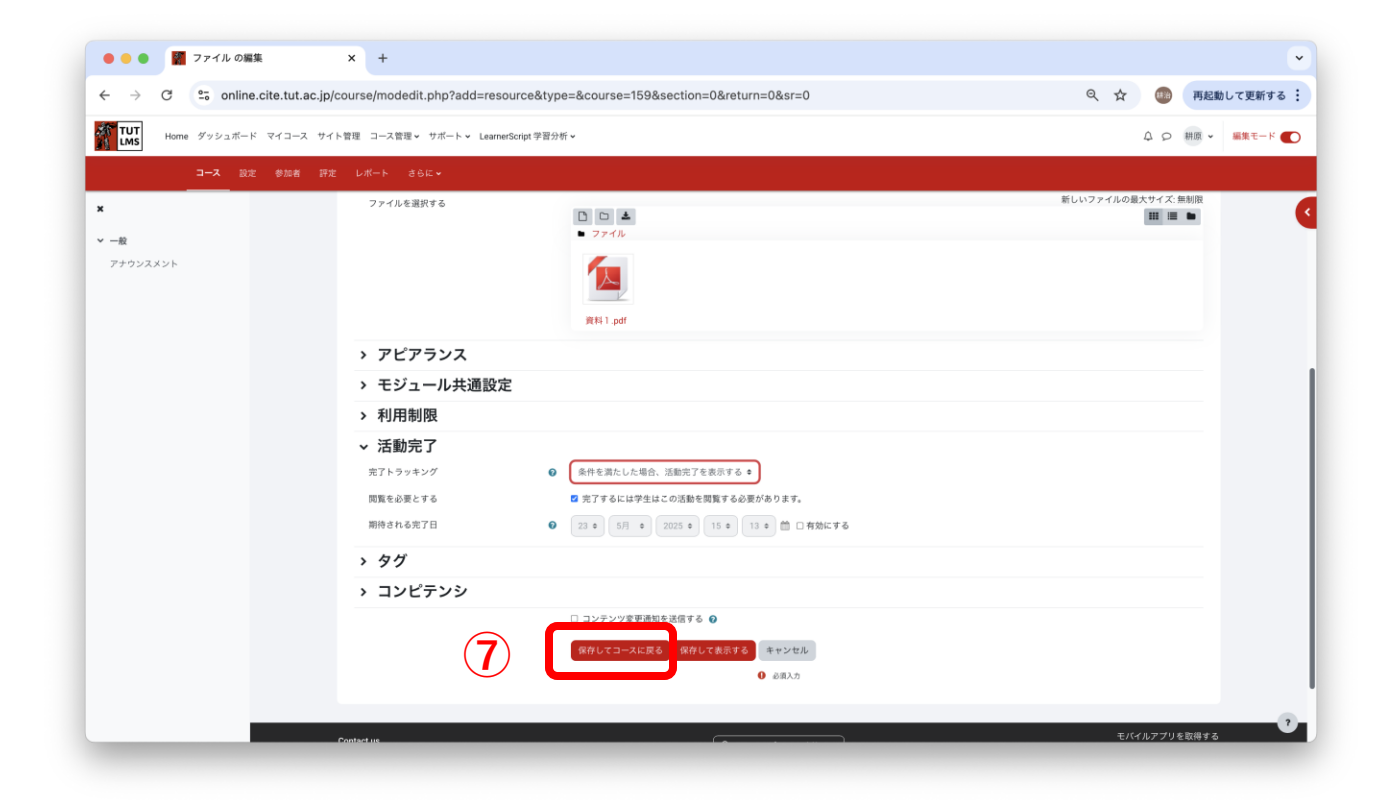

# ⑦「保存してコースに戻る」をクリック

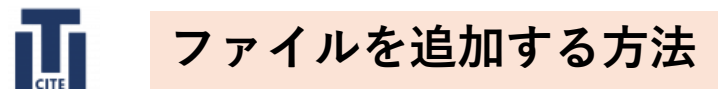

| C 😋 online.c                                                                                                 | cite.tut.ac.jp/course/view.php?ld=159#section-0                                                                                                    |                                                                                                    |
|----------------------------------------------------------------------------------------------------|----------------------------------------------------------------------------------------------------|----------------------------------------------------------------------------------------------------|
| Home ダッシュボード                                                                                                 | マイコース サイト管理 コース管理 v サポート v LearnetScript学習分析 v                                                                                                    |                                                                                                    |
| コース 設定                                                                                                    | ●如荼 詳定 レポート さらにゃ                                                                                                    |                                                                                                    |
| _                                                                                                    | 技科大演習                                                                                                    | •                                                                                                    |
| スメント                                                                                                    | ◆ プロックを追加する                                                                                                    |                                                                                                    |
|                                                                                                    | ~ 一般 /                                                                                                    | すべてを折りたたむ                                                                                                    |
|                                                                                                    |                                                                                                    | 1                                                                                                    |
|                                                                                                    | D 2746                                                                                                    | やるべきこと: 別版する 🚦                                                                                                    |
|                                                                                                    | ◆ 活動またはリソースを追加する                                                                                                    |                                                                                                    |
|                                                                                                    | トビックを追加する                                                                                                    |                                                                                                    |
| - 1                                                                                                    | Contact us  Contact us  Contact us  Contact us  Contact us  Contact us  Automatic L C ログイントに測想する  あなたは 期田 報告 としてログインしています (ログアウト)  Follow us  Contact us  Contact us  Contac                                                                                                    | モバイルフクリを取得する<br>Coccesse Pay<br>全国の日本語<br>App Store                                                                                                    |
|                                                                                                    |                                                                                                    |                                                                                                    |
|                                                                                                    |                                                                                                    | •                                                                                                    |
|                                                                                                    |                                                                                                    | e                                                                                                    |
| <ul> <li>ゴース: 技利大援</li> <li>(7) このにのの</li> </ul>                                                             | 演習 x +                                                                                                    |                                                                                                    |
| ■ コース:技術大測<br>で Sonline.c                                                                                    | 演章 x +<br>cite.tut.ac.jp/course/view.php?id=159                                                                                                    | で<br>、 ☆ ④ 再起動して更新する :                                                                                                    |
| <ul> <li>コース: 技科大規</li> <li>C 25 online.c</li> <li>Home ダッシュボード</li> </ul>                                   | ス + ・ ・ ・ ・ ・ ・ ・ ・ ・ ・ ・ ・ ・ ・ ・ ・ ・ ・                                                                                                    | ر<br>ج کی کی بیلی بیلی بیلی بیلی بیلی بیلی بیل                                                                                                    |
| コース: 技科大調     C 2: online.c Home グッシュホード     コース 設定                                                          | R章 x +<br>cite.tut.ac.jp/course/view.php?id=159<br>マイコース ヤイト軍 コース原原 ・サポート + LearerSourt学型分析 -<br>学校 レポート 含に -<br>技科大演習                                                                                                    | ・<br>へ ☆ ② 再起動して更新する :<br>△ ○ 柳原・ ■数モード ④                                                                                                    |
| О З →-3: ВАКЈ     О \$ online.0     Home #ybi.m=F     ☐-Х biz                                                | #〒 × +<br>cite_tut.ac.jp/course/view.php?id=159<br>マイコース サイト管車 コース管理・サポート・ Learnerdong 学習分析・<br>学校編 作2 レポート さらに・                                                                                                    | جری (۱۹۹۵)<br>ک ک (۱۹۹۵)<br>۲۰۲۲ ۲۹۳۶ ۵۲۵<br>۲۰۲۲ ۲۹۳۶ ۵۲۵                                                                                                    |
| <ul> <li>□ コース: 放射大切</li> <li>○ □ □ □ □ □ □ □ □ □ □ □ □ □ □ □ □ □ □ □</li></ul>                              | #E × +<br>cite.tut.ac.jp/course/view.php?Id=159<br>マイコーズ サイト智道 コース原理 ・ グボート - Learnerforgt 学習分析 -<br>を取得 解注 レポート さらしゃ                                                                                                    | ب<br>جریز کی کی انتخاب کی کی کی کی کی کی کی کی کی کی کی کی کی                                                                                                    |
| ■ □ コース: 数和大調<br>○ 2: online.(<br>Home ダッシュボード<br>コース は定<br>バスメント                                            | RE × +<br>cite.tut.ac.jp/course/view.php?id=159<br>マイコース ヤイト間目 コース周囲 ・サポート - LearnerSourt 学習分析 -<br>多彩 作 しポート さらに -                                                                                                    | ・<br>・<br>・<br>・<br>・<br>・<br>・<br>・<br>・<br>・<br>・<br>・<br>・<br>・                                                                                                    |
|                                                                                                    | A型 x +<br>cite.tut.ac.jp/course/view.php?id=159<br>マイコース サイト間目 コース周囲。サポート。LearnerGout 学習分析。<br>学校 レポート 含に。                                                                                                    | •         •           •         •           •         •           •         •           •         •           •         •           •         •           •         •                                                                                                    |
|                                                                                                    | ## × +<br>cite.tut.ac.jp/course/view.php?id=159<br>マイコース サイト目車 コース目目 ・サイトト & karendrogr 学習分析・<br>学校著 作文 レポート 3&&=                                                                                                    | С         С         Памалстрията                                                                                                    |
| <ul> <li>□ コース: 技術大切</li> <li>○ ○ ○ online.c</li> <li>Home ダッシュボード</li> <li>□-ス 202</li> <li>ススント</li> </ul> | ## × +<br>cite.tut.ac.jp/course/view.php?id=159<br>マイコーズ サイト間 コース現象・サルトト & kawariong 専団的ホー<br>その # #2 UFO & 364*                                                                                                    | С<br>С<br>С<br>С<br>С<br>С<br>С<br>С<br>С<br>С<br>С<br>С<br>С<br>С                                                                                                    |
| 2 ⊐-х: ВКХВ<br>С 5 online.<br>Ноте Уурал-F<br>⊐-X 102<br>ХХУН                                                | RE x +<br>cte.tut.ac.jp/course/view.php?id=159<br>マイコス マイト目 コース原理・ケボート・Learenforgl 学習分析・<br>文化コス マイト目 コース原理・ケボート Learenforgl 学習分析・<br>文化コス マイトー 100-0<br>文化<br>で ・ 一般<br>・ 一般<br>・ 一般                                                                                                    | С         С         ПЕЛЬЦСЕННОС         С           С         С         ПЕЛЬЦСЕННОС         С           С         С         ПЕЛЬЦСЕННОС         С                                                                                                    |
|                                                                                                    | AR x +<br>cite.tut.ac.jp/course/view.php?id=159<br>マイコース サイト目目 コース現在・サポート + LearnerGougt 専団分本・<br>マイコース サイト目目 コース現在・サポート + LearnerGougt 専団分本・<br>をなれた波雷<br>・ 一般<br>・ 一般<br>・ 一<br>・ 一<br>・ 一般<br>・ 一般<br>・ 一般<br>・ 一般<br>・ 一般<br>・ 一般<br>・ 一般<br>・<br>・ 一般<br>・ | Image: Contract of the contract of the contract |
| C : 0 online.     Idm 2 → 2: 股税大調     C : 0 online.     Idm 2 グッシュポード <u>3→ス は定 </u> (スメント                   | AT X       +         cite.tutac.jo/course/view.php?id=159         Cot A       V + FE III AEE + VF + - + + + + + + + + + + + + + + + + +                                                                                                    |                                                                                                    |

⑧「編集モード」を右にシフトし、編集を終えます。

# ⑨「資料1」が追加されたことがわかります。

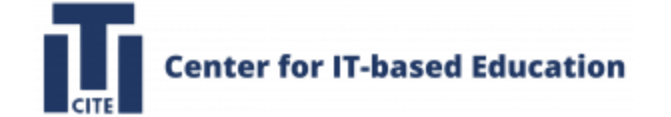

# リンクを追加方法

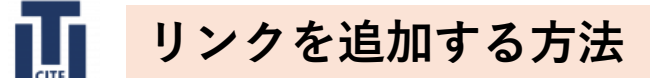

| コーム:位待太道留                                                                                 | × +                                                                                                    |                                                                                            |                                                                                                    |
|-------------------------------------------------------------------------------------------|----------------------------------------------------------------------------------------------------|--------------------------------------------------------------------------------------------|----------------------------------------------------------------------------------------------------|
|                                                                                           | A T                                                                                                    |                                                                                            | 0 · THE THE T I                                                                                                    |
| T                                                                                         | utac.ppcourse/view.php?id=159                                                                                                    |                                                                                            | A K A HALMUCIEMINS:                                                                                                    |
| AS Home ダッシュボード マイコ                                                                       | コース サイト管理 コース管理 > サポート > LearnerScript 学習分析 >                                                                                                    |                                                                                            | ↓ ○ 朝治 - 編集モード ●                                                                                                    |
|                                                                                           |                                                                                                    |                                                                                            |                                                                                                    |
|                                                                                           | <b>拉科</b> 不凍智                                                                                                    |                                                                                            |                                                                                                    |
| シスメント                                                                                     | ~ 一般                                                                                                    |                                                                                            | すべてを折りたたむ                                                                                                    |
|                                                                                           | 78-54                                                                                                    |                                                                                            |                                                                                                    |
|                                                                                           | 77994896                                                                                                    |                                                                                            |                                                                                                    |
| _                                                                                         |                                                                                                    |                                                                                            |                                                                                                    |
|                                                                                           | Contact us                                                                                                    | ● サイトサポートに連絡する                                                                             | モバイルアプリを取得する                                                                                                    |
|                                                                                           | Follow us                                                                                                    | 994/24 8日 新治 20 (ロノイノ 0 ( 1) 4 y (ロノノ 3 F)                                                 | thermonic of the App Store                                                                                                    |
|                                                                                           | <b>V</b>                                                                                                    |                                                                                            |                                                                                                    |
|                                                                                           |                                                                                                    |                                                                                            |                                                                                                    |
|                                                                                           |                                                                                                    |                                                                                            |                                                                                                    |
|                                                                                           |                                                                                                    |                                                                                            |                                                                                                    |
|                                                                                           |                                                                                                    |                                                                                            |                                                                                                    |
|                                                                                           |                                                                                                    |                                                                                            |                                                                                                    |
|                                                                                           |                                                                                                    |                                                                                            |                                                                                                    |
|                                                                                           |                                                                                                    |                                                                                            | 2                                                                                                    |
|                                                                                           |                                                                                                    |                                                                                            | •                                                                                                    |
| 🔹 🦉 コース: 技科大演習                                                                            | × +                                                                                                    |                                                                                            | •                                                                                                    |
| <ul> <li>● 2 コース: 技科大演習</li> <li>→ C 2 000 conline.cite</li> </ul>                        | × +<br>.tut.ac.jp/course/view.php?id=159                                                                                                    |                                                                                            | で                                                                                                    |
| <ul> <li>● 図 コース: 技科大演習</li> <li>→ C 25 online.cite</li> <li>→ Home ダッシュボード マイ</li> </ul> | X +<br>tut.ac.jp/course/view.php?id=159                                                                                                    |                                                                                            | 2<br>Q ☆ ② 再起動して更新する:<br>△ 2 Ⅲ -                                                                                                    |
| ● ■ コース: 技科大演習<br>→ C ※ online.cite<br>Home ダッシュボード マイ<br>コース 82                          | × +<br>.tut.ac.jp/course/view.php?id=159<br>(コース サイト管理 コース変現・サポート、Learnedcopy学習分析・<br>MM 即変 レポート 96に・                                                                                                    |                                                                                            | 2<br>Q ☆ ② 再起動して更新する:<br>ム p 総 ・ 単和-ド ●                                                                                                    |
|                                                                                           | × +<br>.ut.ac.jp/course/view.php?id=159<br>.u=-ス サイトを車 コース世界・サポート、LeanerScopt中日分析・<br>2012 レポート るらに・<br>技科大演習                                                                                                    |                                                                                            | 2<br>Q ☆ @ RERULTERTS :<br>A ○ ₩ • ERT-M ○                                                                                                    |
|                                                                                           | × +<br>.tut.ac.jp/course/view.php?id=159<br>:コース サイト和単 コース取用。 サポート。 LearnerSingt 学習分析。<br>MM PZ レポート 300-<br>技科大演習                                                                                                    |                                                                                            | 2<br>Q 2 (PREDUTTERTS :<br>A 0 MB - ERT-F ()<br>(                                                                                                    |
|                                                                                           | × +<br>tutuac.jp/course/view.php?id=159<br>(コース サイト発音 コース発電。サポート、Learnedicript学習分析。<br>MM 配定 Life-h Gala<br>技科大演習<br>・ プロック名数す6                                                                                                    |                                                                                            | 2                                                                                                    |
|                                                                                           | × +<br>.tut.ac.jo/course/view.php?id=159<br>.tut.ac.jo/course/view.php?id=159<br>.tut.ac.j |                                                                                            | 2<br>・<br>・<br>・<br>・<br>・<br>・<br>・<br>・<br>・<br>・<br>・<br>・<br>・                                                                                                    |
|                                                                                           | × +<br>.tut.ac.jp/course/view.php?id=159<br>.tut.ac.jp/course/view.php?id=159<br>.tut.ac.j |                                                                                            | ۲۰۲۲<br>۲۰۲۲<br>۲۰۲۲<br>۲۰۲۲<br>۲۰۲۲<br>۲۰۲۲<br>۲۰۲۲<br>۲۰۲                                                                                                    |
|                                                                                           |                                                                                                    |                                                                                            | ۲<br>۲<br>۲<br>۲<br>۲<br>۲<br>۲<br>۲<br>۲<br>۲<br>۲<br>۲<br>۲<br>۲                                                                                                    |
|                                                                                           |                                                                                                    |                                                                                            | ۲۰۲۲ (Sandala)                                                                                                    |
|                                                                                           | x +<br>tuta.c.jp/course/view.php?id=159<br>tuta.c. dy/charge - ウルモート Learneticing 学習分析・<br>Mark Tar-2 tarke - ウルモート Learneticing 学習分析・<br>Mark Tar-2 tarket - Societ                                                                                                    |                                                                                            | ۲۰۰۲۵89022 (<br>۲۰۰۲۵8/۲۰۵۲ )<br>۲۰۰۲۵8/۲۰۵۲ (                                                                                                    |
|                                                                                           | د به به به به به به به به به به به به به                                                                                                    |                                                                                            | 2 • • • • • • • • • • • • • • • • • • •                                                                                                    |
|                                                                                           |                                                                                                    | ロイレザボートに現ますと<br>あなは 部間 報告 としてログインしています(ログフクト)                                              | ۲۰۲۹/۲/ U BERT 6                                                                                                    |
|                                                                                           |                                                                                                    | Ф Ф4НУП—ЬНЕЖКТА          Ф Ф4НУП—ЬНЕЖКТА         ХАСНА ЖЕН ЖЕН ВЕ ЦАТОРУЛЬИТИЗЕТ (107070). | ۲<br>                                                                                                    |
|                                                                                           |                                                                                                    | © Р«Т-Мили- Inc. Base Tel.<br>Backet Bill Bill Bill Col COD9/ VJCTUR BF (СОРУСН)           | ۲         ۲         ۲         ۲         ۲         ۲         ۲         ۲         ۲         ۲         ۲         ۲         ۲         ۲         ۲         ۲         ۲         ۲         ۲         1         1         1         1         1         1         1         1         1         1         1         1         1         1         1         1         1         1         1         1         1         1         1         1         1         1         1         1         1         1         1         1         1         1         1         1         1         1         1         1         1         1         1         1         1         1         1         1         1         1         1         1         1         1         1         1         1         1         1         1         1         1         1         1         1         1         1         1         1         1         1         1         1         1         1         1         1         1         1         1         1         1         1         1         1         1         1         1 |
|                                                                                           | x +<br>:tut.ac.ip/course/view.php?id=159<br>:u=-A VYト単度 = U-A 単し、Learenticed 学習分析・<br>20 (1) (1) (1) (1) (1) (1) (1) (1) (1) (1)                                                                                                    |                                                                                            | ر<br>( )<br>( )<br>( )<br>( )<br>( )<br>( )<br>( )<br>( )                                                                                                    |
|                                                                                           | X よ<br>tuta.c.jp(course/view.php?id=159<br>tuta.c.jp(course/view.php?id=159                                                                                                    | ① ワイトリポートに選邦する あなたは 期間 熟治 としてログインしています (ログアクト)                                             | C<br>C<br>C<br>C<br>C<br>C<br>C<br>C<br>C<br>C<br>C<br>C<br>C<br>C                                                                                                    |

# ①「編集モード」を左にシフト

# ②「活動またはリソースを追加する」をクリック

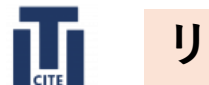

# リンクを追加する方法

| Home ∜ッ≥⇒ポード | マイコース サイト管理 コース管理・ サポート       | 活動またはリソ                  | ースを追加す                | 5                             |                   |                                 | ×                     | 0 0 MM - MRE-F                             |
|--------------|-------------------------------|--------------------------|-----------------------|-------------------------------|-------------------|---------------------------------|-----------------------|--------------------------------------------|
|              |                               | ( 4m                     |                       |                               |                   |                                 |                       |                                            |
|              | 技科大演習                         | <b>東水て 活動</b>            | リソース                  |                               |                   |                                 |                       |                                            |
| #<br>ナウンスメント | <ul> <li>プロックを追加する</li> </ul> | 0                        | Ø                     | Google                        | 16.9              |                                 | K3<br>MATLAB and      |                                            |
|              | ~ 一般,                         | ☆ O                      | ☆ <b>0</b>            | Assignment                    | ☆ <b>0</b>        | \$ O                            | 화 <b>0</b>            | ずべてを振りたたむ 1                                |
|              | 24-24<br>7/352245             | MATLAB Grader<br>LTI 1.3 | CORM/(*)<br>-ジ<br>☆ 0 |                               |                   | レタラクティ<br>コンテンツ<br>公 0          | スチューデント<br>タイズ<br>全 0 |                                            |
|              | トピックを追加する                     | <u>о</u><br>74776        | 8<br>7-9~-2           | <b>江</b><br>テキストおよび<br>メディア領域 | <b>D</b><br>77414 | <b>द</b> 4<br>24-8/1590         | 78-94                 |                                            |
|              | Contact us                    |                          | ☆ 0       ∅       7ック | ☆ 0                           |                   | ☆ 0                             |                       | モバイルアプリを取得する<br>Decode Play<br>Google Play |
|              | ۲                             | 「ない」                     |                       | 1 C                           | alo<br>Ja         | 2<br>2<br>2<br>2<br>2<br>2<br>2 | П                     | - App 2445                                 |

# ③「URL」をクリック

### ⊕ 新しい URL を追加する ❷

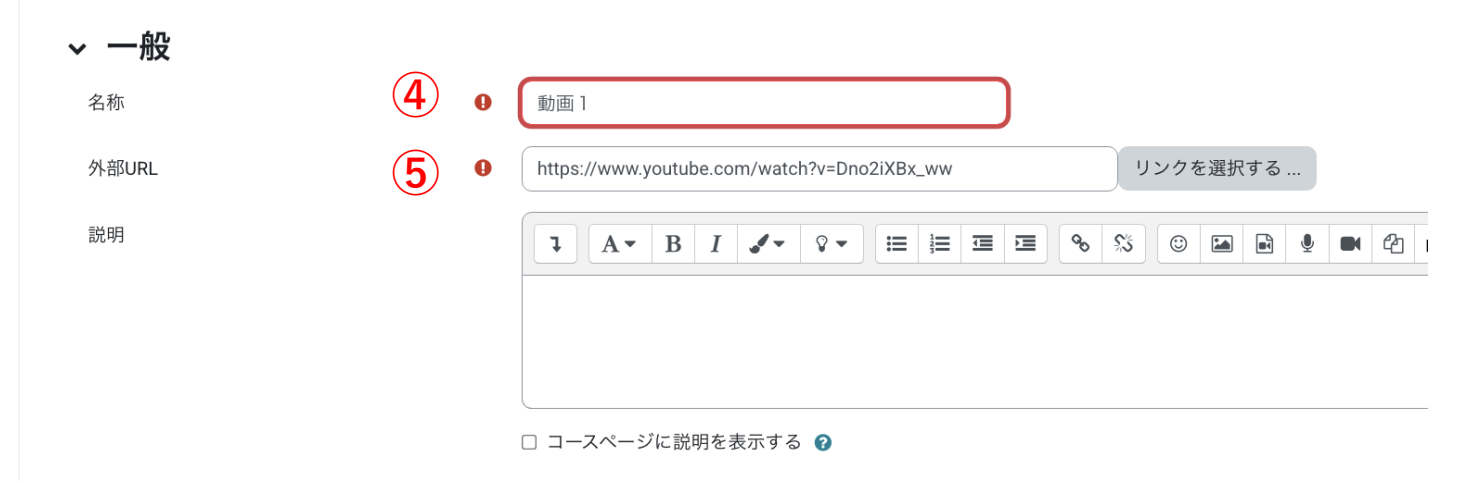

# ④「名称」を入力ここでは「動画1」とした

⑤「外部URL」をリンクを入力

### → 活動完了

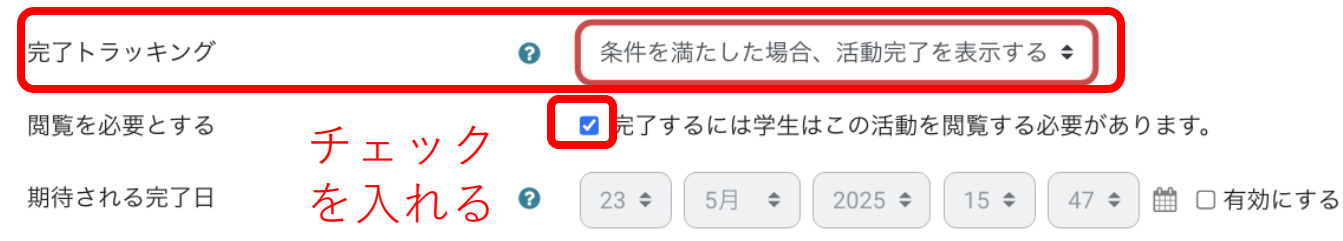

⑥「活動完了」の「完了トラッキング」 を「条件を満たした場合、活動を完了する」 に設定する。

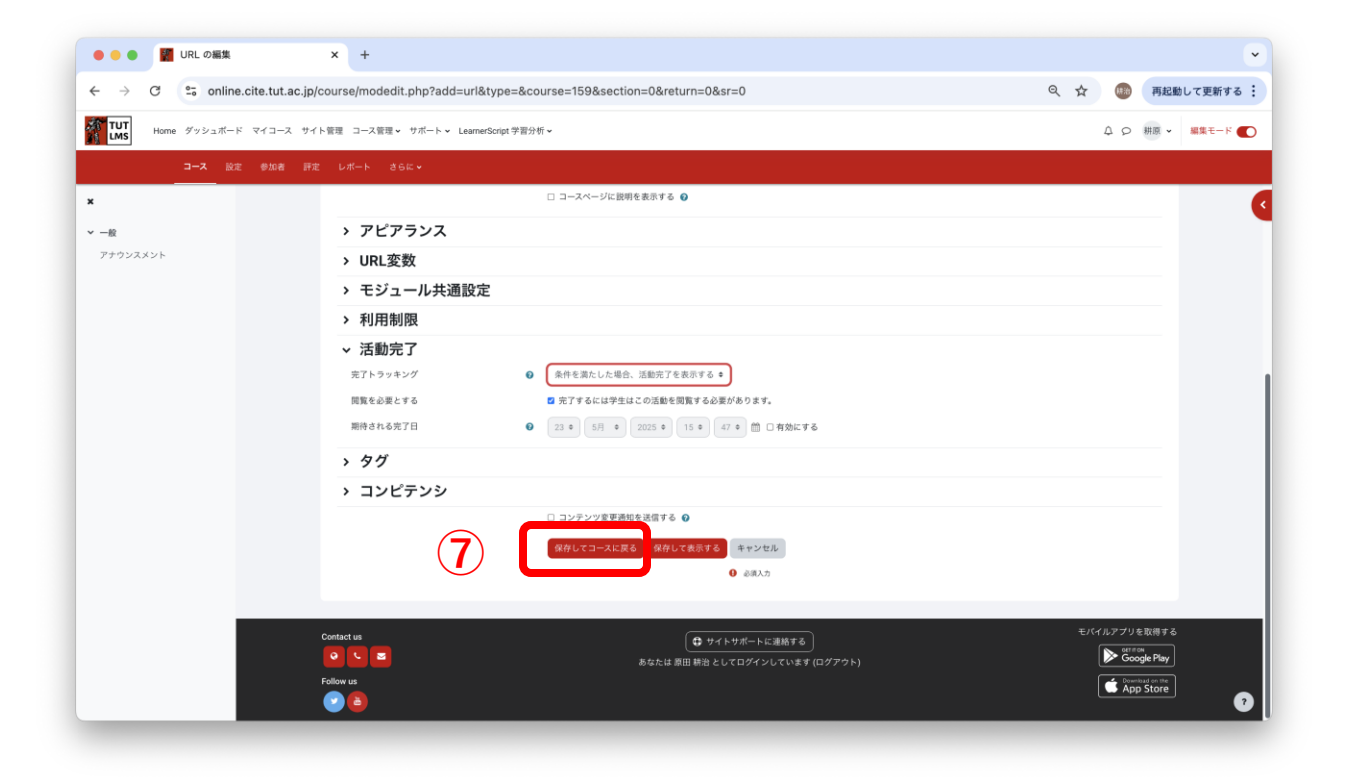

# ⑦「保存してコースに戻る」をクリック

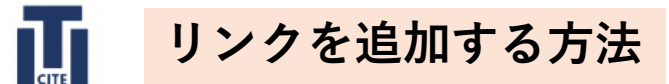

| G == online.cite. | .tut.ac.jp/course/view.php?id=159#section-0                                     |                                 | ◎、☆ 🚥 再起動して更新する : |
|-------------------|---------------------------------------------------------------------------------|---------------------------------|-------------------|
| Home ダッシュボード マイ   | コース サイト管理 コース管理 > サポート > LearnerScript 学習分                                      | 9-67                            |                   |
| コース 設定 参          | 加者 評定 レポート さらに~                                                                 |                                 |                   |
|                   | 技科大演習                                                                           |                                 | 4                 |
| マスメント             | ◆ プロックを追加する                                                                     |                                 |                   |
|                   | ~ ─般 /                                                                          |                                 | すべてを折りたたじ 『       |
|                   | マォーラム     アナウンスメント ♪                                                            |                                 | 1                 |
|                   | ()<br>()<br>()<br>()<br>()<br>()<br>()<br>()<br>()<br>()<br>()<br>()<br>()<br>( |                                 | 964822:RE76       |
|                   | ◆ 活動またはリソースを追加する                                                                |                                 |                   |
|                   | トピックを追加する                                                                       |                                 |                   |
|                   | Contact us                                                                      | ● サイトサポートに連続する                  | モバイルアプリを取得する      |
|                   | Follow us                                                                       | あなたは 原田 耕治 としてログインしています (ログアウト) | Google Play       |
|                   | 20                                                                              |                                 |                   |
|                   |                                                                                 |                                 |                   |

| ● ● ● 🖉 コース: 技科大演習                                        | × +                                                                                     |                                                   |                                                         | ~       |
|-----------------------------------------------------------|-----------------------------------------------------------------------------------------|---------------------------------------------------|---------------------------------------------------------|---------|
| ← → C                                                     | /course/view.php?id=159                                                                 |                                                   | Q ☆ 🐽 再起動して                                             | て更新する 🗄 |
| Home ダッシュボード マイコース サイ                                     | 「ト管理 コース管理 > サポート > LearnerScript 学習分析 >                                                |                                                   | 4 9 茶原 - 第                                              | ##t-к 💽 |
| コース 放光 参加者 評准                                             | モ レポート さらに →                                                                            |                                                   |                                                         |         |
| ×                                                         | 技科大演習                                                                                   |                                                   |                                                         |         |
| <ul> <li>✓ 一般</li> <li>アナウンスメント</li> <li>○ 助商1</li> </ul> | ~ 一般                                                                                    |                                                   | すべてを折りたたむ                                               |         |
|                                                           | () フォーラム<br>アナウンスメント                                                                    |                                                   |                                                         |         |
|                                                           | UR. REN 1                                                                               |                                                   | やらべまこと:同葉する                                             |         |
|                                                           | Contact us           Contact us           State   Follow us           Image: Contact us | ● サイトサポートに連載する<br>あなたは 原田 時を としてログインしています (ロググウト) | モバイルアプリを取得する<br>使うのの<br>Coogle Play<br>でのの<br>App Store |         |
|                                                           |                                                                                         |                                                   |                                                         |         |
|                                                           |                                                                                         |                                                   |                                                         |         |
|                                                           |                                                                                         |                                                   |                                                         | ?       |
|                                                           |                                                                                         |                                                   |                                                         |         |

# ⑧「編集モード」を右にシフトし、編集を終えます。

# ⑨「動画1」が追加されたことがわかります。